## Cómo ingresar en HAC (Centro de Acceso desde el Hogar)

| PADRES      | Necesitará el nombre de usuario y la contraseña que creó cuando configuró la cuenta por<br>primera vez. |
|-------------|----------------------------------------------------------------------------------------------------|
| ESTUDIANTES | Los estudiantes utilizarán sus nombres de usuario y contraseñas habituales de la red del distrito.      |

Ingrese al sitio web del HAC en <u>Home Access Center</u> e inicie sesión.

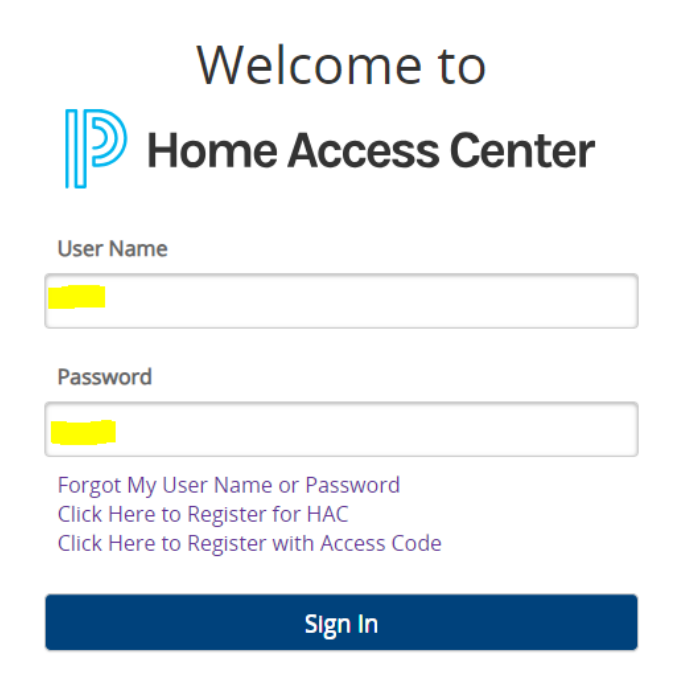

Ahora ha iniciado sesión en la cuenta HAC y puede hacer clic en el botón CHANGE STUDENT (CAMBIAR ESTUDIANTE) o en cualquiera de las opciones del menú:

| Asistencia     | Asistencia                                                                       |
|----------------|----------------------------------------------------------------------------------|
| Clases         | promedios y calificaciones actuales de las clases, trabajo en clase y tareas, y  |
|                | norarios de clase                                                                |
| Calificaciones | vista de la boleta de calificaciones y del reporte de progreso                   |
| Inscripción    | Enlace al formulario de inscripción de estudiantes de reingreso del año en curso |

|        |                             |             |              |        | 1                 |                                      |                 | Your Child's Name |
|--------|-----------------------------|-------------|--------------|--------|-------------------|--------------------------------------|-----------------|-------------------|
|        |                             |             |              |        |                   | Choose Your Student                  |                 | 000               |
|        |                             |             |              |        |                   | Donald Duck<br>Building: 2 Grade: 10 |                 |                   |
|        |                             |             |              | )      | 2                 | Mickey Mouse                         |                 |                   |
| Hon    | Attendance                  | lasses Glau | registration |        |                   |                                      |                 |                   |
|        |                             |             |              |        |                   |                                      |                 |                   |
|        |                             |             |              |        |                   |                                      |                 |                   |
|        |                             |             |              |        |                   |                                      |                 |                   |
|        |                             |             |              |        |                   |                                      |                 |                   |
|        |                             |             |              |        |                   |                                      |                 | Cancel Submit     |
| Day: T | Tuesday<br><sup>06/25</sup> | Day: W      | Wednesday    | Day: R | Thursday<br>06/27 | Day: F                               | Friday<br>06/28 | Day: M            |